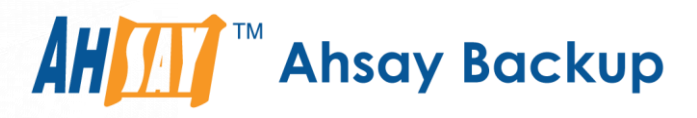

# Ahsay Mobile Image Specifications

Ahsay Systems Corporation Limited

18 February 2021

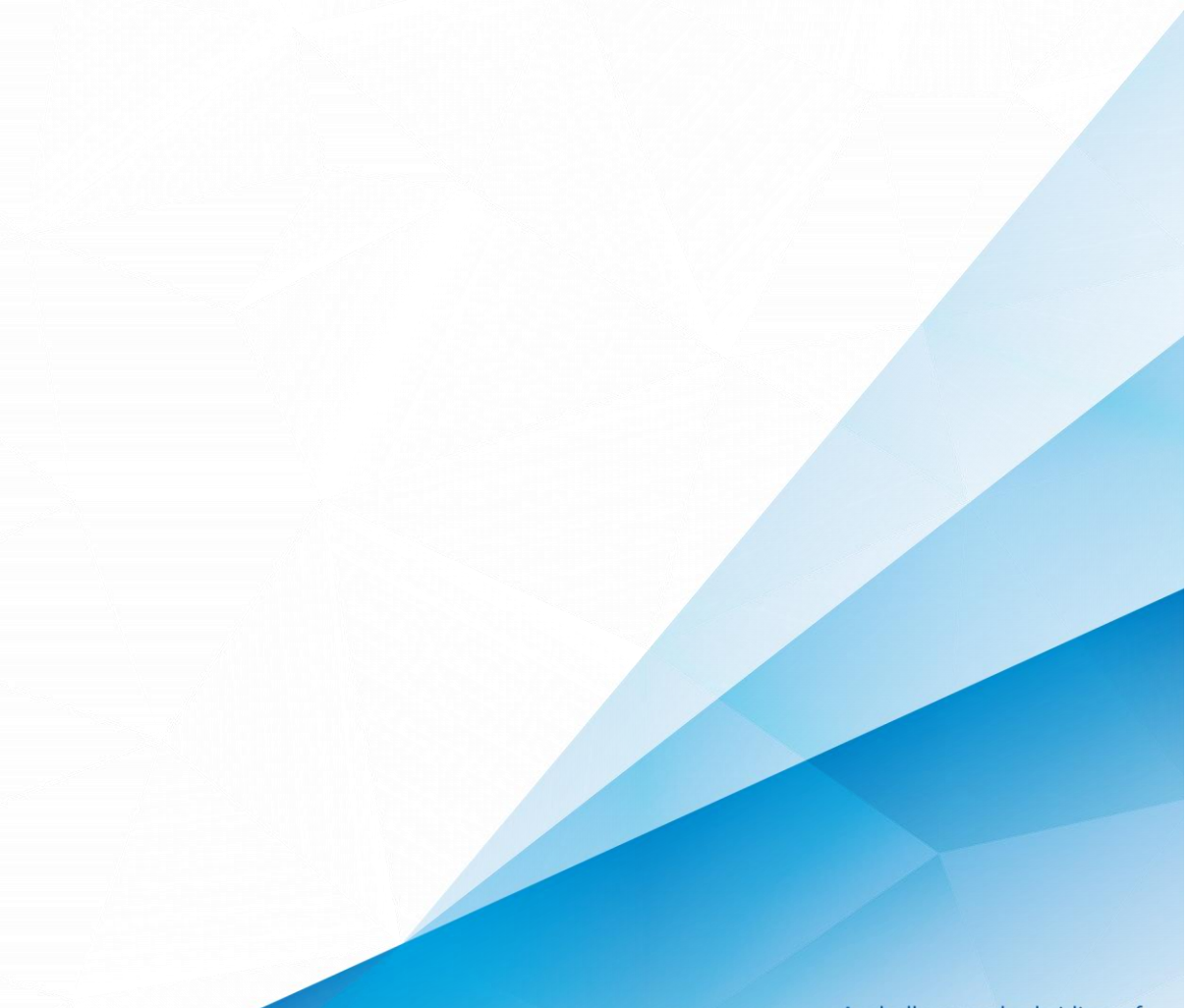

www.ahsay.com

A wholly owned subsidiary of Ahsay Backup Software Development Company Limited HKEx Stock Code: 8290

# **Copyright Notice**

© 2021 Ahsay Systems Corporation Limited. All rights reserved.

The use and copying of this product is subject to a license agreement. Any other use is prohibited. No part of this publication may be reproduced, transmitted, transcribed, stored in a retrieval system or translated into any language in any form by any means without prior written consent of Ahsay Systems Corporation Limited. Information in this manual is subject to change without notice and does not represent a commitment on the part of the vendor, Ahsay Systems Corporation Limited does not warrant that this document is error free. If you find any errors in this document, please report to Ahsay Systems Corporation Limited in writing.

This product includes software developed by the Apache Software Foundation (http://www.apache.org/).

# Trademarks

Ahsay, Ahsay Cloud Backup Suite, Ahsay Online Backup Suite, Ahsay Offsite Backup Server, Ahsay Online Backup Manager, Ahsay A-Click Backup, Ahsay Replication Server, Ahsay BackupBox Firmware, Ahsay Universal Backup System and Ahsay NAS Client Utility, Ahsay Mobile are trademarks of Ahsay Systems Corporation Limited.

Amazon S3 is a registered trademark of Amazon Web Services, Inc., or its affiliates.

Apple and Mac OS X, macOS, and iOS are registered trademarks of Apple Computer, Inc.

Dropbox is a registered trademark of Dropbox Inc.

Google Cloud Storage, Google Drive, Google Authenticator, and Android are registered trademarks of Google Inc.

Wasabi Hot Cloud Storage is a registered trademark of Wasabi Technologies Inc.

Backblaze B2 Cloud Storage is a registered trademark of Backblaze Inc.

MariaDB is a registered trademark of MariaDB Corporation AB.

Lotus, Domino, and Notes are registered trademark of IBM Corporation.

Microsoft, Windows, Microsoft Exchange Server, Microsoft SQL Server, Microsoft Hyper-V, Microsoft Azure, One Drive for Business, Microsoft Authenticator, and Microsoft Office 365 are registered trademarks of Microsoft Corporation.

Oracle and Java are registered trademarks of Oracle and/or its affiliates. Other names may be trademarks of their respective owners.

Oracle, Oracle 10g, Oracle 11g, Oracle 19c, and MySQL are registered trademarks of Oracle Corporation.

Rackspace and OpenStack are registered trademarks of Rackspace US, Inc.

Red Hat, Red Hat Enterprise Linux, the Shadowman logo and JBoss are registered trademarks of Red Hat, Inc. www.redhat.com in the U.S. and other countries.

Linux is a registered trademark of Linus Torvalds in the U.S. and other countries.

Ubuntu is a registered trademark of Canonical Ltd.

ShadowProtect is a registered trademark of StorageCraft Technology Corporation.

VMware, ESX, ESXi, and vCenter are registered trademarks of VMware, Inc.

All other product names are registered trademarks of their respective owners.

# Disclaimer

Ahsay Systems Corporation Limited will not have or accept any liability, obligation or responsibility whatsoever for any loss, destruction or damage (including without limitation consequential loss, destruction or damage) however arising from or in respect of any use or misuse of reliance on this document. By reading and following the instructions in this document, you agree to accept unconditionally the terms of this Disclaimer and as they may be revised and/or amended from time to time by Ahsay Systems Corporation Limited without prior notice to you.

### www.ahsay.com

# **Revision History**

| Date             | Descriptions                                       | Type of modification |
|------------------|----------------------------------------------------|----------------------|
| 25 January 2021  | Initial draft                                      | New                  |
| 18 February 2021 | Added supported languages in Ch. 1.3, 2.3, 4 and 6 | Modification         |

www.ahsay.com

# Table of Contents

| 1 | Introduction                                                                | 1  |
|---|-----------------------------------------------------------------------------|----|
|   | 1.1 File customization                                                      | 1  |
|   | 1.2 Colors                                                                  | 1  |
|   | 1.3 Localization                                                            | 3  |
| 2 | Application Pages                                                           | 7  |
|   | 2.1 Loading Screen                                                          | 7  |
|   | 2.2 Onboarding Screen                                                       | 8  |
|   | 2.3 Home Page – Adverts and News (Common Elements)                          | 9  |
|   | 2.4 Home Page – Unable to Connect to server                                 | 13 |
|   | 2.5 Initial Backup Settings                                                 | 15 |
|   | 2.6 Backup Page                                                             | 17 |
|   | 2.7 Backup Page – Dashboard (Completed and Interrupted)                     | 18 |
|   | 2.8 Backup Page – Unable to connect to server                               | 20 |
|   | 2.9 Backup Page – Unable to access the media library                        | 21 |
|   | 2.10 Backup Page – Mobile Backup Function Activation                        | 23 |
|   | 2.11 Backup Page – Backup is disabled                                       | 24 |
|   | 2.12 Restore Dashboard – Backup Job Selection                               | 26 |
|   | 2.13 Restore Dashboard – Backup Job Selection (Unable to connect to server) | 28 |
|   | 2.14 Restore Settings – Backup File Type Selection                          | 29 |
|   | 2.15 Restore Page – Dashboard (Completed and Interrupted)                   | 32 |
|   | 2.16 Restore Page – Unable to connect to server                             | 34 |
|   | 2.17 2FA – List of Accounts                                                 | 35 |
|   | 2.18 2FA – Edit Account                                                     | 36 |
|   | 2.19 2FA – Client Types                                                     | 37 |
|   | 2.20 2FA - No accounts connected                                            |    |
|   | 2.21 Scan account QR                                                        | 40 |
|   | 2.22 More – Settings and Help                                               | 41 |
|   | 2.23 Help – Main UI                                                         | 44 |
|   | 2.24 Contact Us                                                             | 46 |
|   | 2.25 FAQ                                                                    | 47 |
|   | 2.26 Application Log                                                        | 48 |
|   | 2.27 Log Settings                                                           | 51 |
| 3 | Application Icons                                                           | 56 |
| 4 | Application Name                                                            | 57 |
| 5 | Splash Screen and Background (iOS only)                                     | 58 |

| 6 | Notification Contents – Localization Files for App Notifications |   |
|---|------------------------------------------------------------------|---|
|   | (notifications.xml)                                              | D |

www.ahsay.com

# **1** Introduction

This document is a guide for Ahsay Mobile Customization for new users who want to customize their experience in Ahsay's backup solution. This guide primarily concerns the look and feel of the Ahsay Mobile barebones application.

The user is guided through each screen of Ahsay Mobile and the list of customizable colors and icons per screen. The user can then provide the necessary files to create their customized backup application.

### 1.1 File customization

The primary file modifications for customization of the look and feel are the following:

- Application images these are the images that are used for icons and other graphics within the various application screens.
- Application icon this is the icon that is shown on the Home screen for both iOS and Android devices. Each OS will have different specifications for customization.
- Splash screen (iOS) this is the starting screen shown when the application is opened when inactive.
- Colors dictionary (.json extension) this shows four colors that can be modified for customization of font color, background color and other modifiable elements.
- Localization Currently, Ahsay Mobile supports 31 languages customizable by the user for translation.
- Adverts Ads can be customized by the user by preference and by language. More details will be explained on the Home page.

### 1.2 Colors

{

The colors for the Ahsay Mobile application are defined in the colors.json file. They are a major component in customization of Ahsay Mobile. The colors.json file has the syntax:

```
"primaryThemeColor":"#016A8C",
"primaryFontColor":"#FFFFFF",
"secondaryThemeColor":"#FFF",
"secondaryFontColor":"#000"
```

There are four colors that can be modified by the user with their own style. All colors must adhere to the hexadecimal format preceded with the # symbol and can only be six digits (#000000 - #FFFFFF) or three digits (#000 - #FFF). The color key on the JSON file must not be changed.

- 0 Primary theme (JSON key: primaryThemeColor) - this is the primary color that will be changed for text customization and background color customization for Ahsay Mobile.
- 0 Primary font (JSON key: primaryFontColor) - this is the primary font color mainly used when the primary theme color is used for the background in some screens.
- 0 Secondary theme (JSON key: secondaryThemeColor) - this is the secondary color used on some screens where the primary theme color is used for text emphasis.
- Secondary font (JSON key: secondaryFontColor) this is used in conjunction with the 0 secondary theme color and as an alternate to the primary font color.

Case B

Examples:

Case A

| Ahsay Mol | oile |
|-----------|------|
| English   | >    |
|           |      |
|           |      |
| Next      |      |

🚯 Ahsay Mobile **Backup Settings** Photos Videos Done

In this example, the primaryThemeColor is used as a background and all the text uses the primaryFontColor.

In this example, the primaryThemeColor is used on the application header, page header text and the background color of the Done button for this screen. The background color of the screen and color of the Done text uses the secondaryThemeColor. All other texts uses secondaryFontColor.

For more detailed descriptions on the colors each screen element uses, please refer to the Application Pages section.

#### 2

### 1.3 Localization

For further customization, the user can also modify all the wordings for the application in two ways:

- Localization files within the application
- Localization files for app notifications (notifications.xml)

#### Languages

Ahsay Mobile can support customization for 31 languages. Each language corresponds to a locale code, which is useful for localization files submitted by the user for customization.

| Language              | Locale Code |
|-----------------------|-------------|
| Base (English)        | en          |
| Arabic                | ar          |
| Catalan               | са          |
| Czech                 | CS          |
| Danish                | da          |
| German                | de          |
| Greek                 | el          |
| Spanish               | es          |
| Basque                | eu          |
| Finnish               | fi          |
| French                | fr          |
| Hebrew                | iw          |
| Hungarian             | hu          |
| Indonesian            | in          |
| Italian               | it          |
| Japanese              | ja          |
| Korean                | ko          |
| Lithuanian            | lt          |
| Dutch                 | nl          |
| Norwegian             | no          |
| Polish                | pl          |
| Portuguese - Brazil   | pt-BR       |
| Portuguese - Portugal | pt-PT       |
| Russian               | ru          |
| Slovenian             | sl          |
| Swedish               | SV          |
| Thai                  | th          |
| Turkish               | tr          |

| Vietnamese            | vi    |
|-----------------------|-------|
| Chinese – Simplified  | zh_CN |
| Chinese – Traditional | zh_TW |

#### Common – Localization files within the application

A localization file is a JSON file containing a key used by Ahsay Mobile to fetch the corresponding localized value. Ahsay Mobile supports 31 languages therefore any user can supply up to 31 localization files to Ahsay for their customized backup solution. Each localization file has the filename: locale-code.json For customization, the user will only need to provide a localization file for each language. Refer to the table below for the corresponding localization file. As with customizing theme colors for the look and feel, the user cannot change the key of the JSON entry.

The user needs to customize 4 different areas for each language (App, Android, iOS and Advertisement). A sample of the language files are attached in AhsayMobileCustomization.zip and advertisement.zip.

| Language             | App<br>(Localization<br>File) | Android                           | iOS                  | Advertisement |
|----------------------|-------------------------------|-----------------------------------|----------------------|---------------|
| Base<br>(English)    | /App/en.json                  | /Text/Android/va<br>lues/*        | /Text/iOS/en.lproj/* | ad-en.json    |
| Arabic               | /App/ar.json                  | /Text/Android/va<br>lues-ar/*     | /Text/iOS/ar.lproj/* | ad-ar.json    |
| Catalan              | /App/ca.json                  | /Text/Android/va<br>lues-ca/*     | /Text/iOS/ca-lproj/* | ad-ca.json    |
| Czech                | /App/cs.json                  | /Text/Android/va<br>lues-cs/*     | /Text/iOS/cs-lproj/* | ad-cs.json    |
| Danish               | /App/da.json                  | /Text/Android/va<br>lues-da/*     | /Text/iOS/da-lproj/* | ad-da.json    |
| German               | /App/de.json                  | /Text/Android/va<br>lues-de/*     | /Text/iOS/de-lproj/* | ad-de.json    |
| Greek                | /App/el.json                  | /Text/Android/va<br>lues-el/*     | /Text/iOS/el-lproj/* | ad-el.json    |
| Spanish /App/es.json |                               | /Text/Android/va<br>lues-es/*     | /Text/iOS/es-lproj/* | ad-es.json    |
| Basque               | /App/eu.json                  | /Text/Android/va<br>lues-eu-rES/* | /Text/iOS/eu-lproj/* | ad-eu.json    |
| Finnish              | /App/fi.json                  | /Text/Android/va<br>lues-fi/*     | /Text/iOS/fi-lproj/* | ad-fi.json    |
| French               | /App/fr.json                  | /Text/Android/va<br>lues-fr/*     | /Text/iOS/fr-lproj/* | ad-fr.json    |
| Hebrew               | /App/iw.json                  | /Text/Android/va<br>lues-iw/*     | /Text/iOS/he-lproj/* | ad-iw.json    |
| Hungarian            | /App/hu.json                  | /Text/Android/va                  | /Text/iOS/hu-lproj/* | ad-hu.json    |

|                          |                      | lues-hu/*                         |                               |               |
|--------------------------|----------------------|-----------------------------------|-------------------------------|---------------|
| Indonesian               | /App/in.json         | /Text/Android/va<br>lues-in/*     | /Text/iOS/id-lproj/*          | ad-in.json    |
| Italian                  | /App/it.json         | /Text/Android/va<br>lues-it/*     | /Text/iOS/it-lproj/*          | ad-it.json    |
| Japanese                 | /App/ja.json         | /Text/Android/va<br>lues-ja/*     | /Text/iOS/ja-Iproj/*          | ad-ja.json    |
| Korean                   | /App/ko.json         | /Text/Android/va<br>lues-ko-KR/*  | /Text/iOS/ko-KR-<br>lproj/*   | ad-ko.json    |
| Lithuanian               | /App/It.json         | /Text/Android/va<br>lues-lt/*     | /Text/iOS/lt-lproj/*          | ad-lt.json    |
| Dutch                    | /App/nl.json         | /Text/Android/va<br>lues-nl/*     | /Text/iOS/nl-lproj/*          | ad-nl.json    |
| Norwegian                | /App/no.json         | /Text/Android/va<br>lues-no/*     | /Text/iOS/nb-NO-<br>lproj/*   | ad-no.json    |
| Polish                   | /App/pl.json         | /Text/Android/va<br>lues-pl/*     | /Text/iOS/pl-lproj/*          | ad-pl.json    |
| Portuguese -<br>Brazil   | /App/pt_BR.js<br>on  | /Text/Android/va<br>lues-pt-rBR/* | /Text/iOS/pr-BR-<br>lproj/*   | ad-pt_BR.json |
| Portuguese -<br>Portugal | /App/pt_PT.js<br>on  | /Text/Android/va<br>lues-pt-rPT/* | /Text/iOS/pt-PT-<br>lproj/*   | ad-pt_PT.json |
| Russian                  | tussian /App/ru.json |                                   | /Text/iOS/ru-lproj/*          | ad-ru.json    |
| Slovenian                | /App/sl.json         | /Text/Android/va<br>lues-sl/*     | /Text/iOS/sl-lproj/*          | ad-sl.json    |
| Swedish                  | /App/sv.json         | /Text/Android/va<br>lues-sv/*     | /Text/iOS/sv-lproj/*          | ad-sv.json    |
| Thai                     | /App/th.json         | /Text/Android/va<br>lues-th/*     | /Text/iOS/th-TH-<br>lproj/*   | ad-th_TH.json |
| Turkish                  | /App/tr.json         | /Text/Android/va<br>lues-tr/*     | /Text/iOS/tr-lproj/*          | ad-tr.json    |
| Vietnamese               | /App/vi.json         | /Text/Android/va<br>lues-vi/*     | /Text/iOS/vi-lproj/*          | ad-vi.json    |
| Chinese –<br>Simplified  | /App/zh_CN.js<br>on  | /Text/Android/va<br>lues-rCN/*    | /Text/iOS/zh-Hans-<br>lproj/* | ad-zh_CN.json |
| Chinese –<br>Traditional | zh_TW.json           | /Text/Android/va<br>lues-zh-rTW/* | /Text/iOS/zh-Hant-<br>lproj/* | ad-zh_TW.json |

Here is a sample JSON for English:

```
{
     "appName": "Ahsay Mobile",
     "appNameShort": "Ahsay Mobile",
     "clientAppName":"Ahsay Mobile",
     "home": "Home",
     "myAccounts": "My Accounts",
     "settings": "Settings",
     "loginVerification": "Login Verification",
     "language": "Language",
     . . . .
     "noActivityInLogPage": "There is no activity to log yet",
     "Photos":"Photos",
     "Videos":"Videos",
     "photosCompleted": "Photos Completed",
     "videosCompleted": "Videos Completed",
     "terminatedDueToNotCharging": "#{{fileIdx}} Terminated due to not
 charging",
     "downloadServerDB": "Download server db",
     "restoreStart": "Restore Start",
     "allRestoreCompleted": "All Restore Completed",
     "registered2FASuccessfully": "Registered 2FA Successfully",
     "cause": "Cause"
}
```

# 2 Application Pages

All the pages can be customized using images provided by the user. All the images must follow the dimensions provided by this document. Pages in the application are also affected by changes in colors.json. This list will not include all the images on the app but only those that correspond to the primary theme color. Each image that is shown has an original version and two other bigger versions @2x, which means that it is 2 times wider than the original and @3x being 3 times wider than the original. The image previews below are from Ahsay Mobile and not all image previews have a 1x1 dimension.

A sample of the image files can be downloaded from <u>https://download.ahsay.com/support/document/v8/AhsayMobileCustomization.zip</u>

### 2.1 Loading Screen

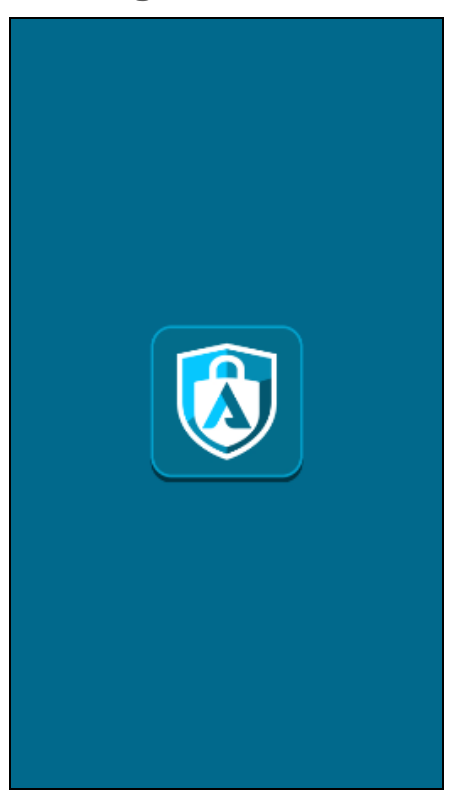

| File name             | Preview | Extension | Dimensions<br>(width x height) | Usage           |
|-----------------------|---------|-----------|--------------------------------|-----------------|
| loadingAppIcon        |         | png       | 144x144                        | Initial loading |
| loadingAppIcon<br>@2x |         | png       | 288x288                        | Initial loading |

| loadingAppIcon | png | 432x432 | Initial loading |
|----------------|-----|---------|-----------------|
| @3x            |     |         |                 |
|                |     |         |                 |

| Usage      | Color Key         | Description                    |
|------------|-------------------|--------------------------------|
| Background | primaryThemeColor | Background for onboarding page |

# 2.2 Onboarding Screen

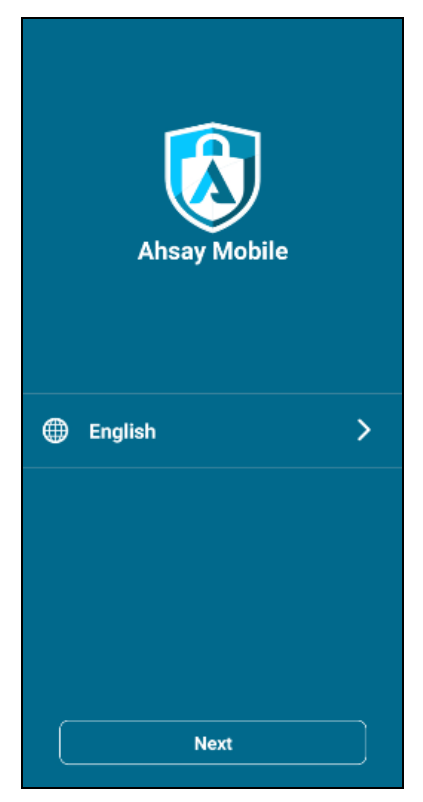

| File name | Preview | Extension | Dimensions<br>(width x height) | Usage                           |
|-----------|---------|-----------|--------------------------------|---------------------------------|
| logo      |         | png       | 103x120                        | First time<br>application setup |
| logo@2x   |         | png       | 206x240                        | First time<br>application setup |

| logo@3x | png | 309x360 | First time        |
|---------|-----|---------|-------------------|
|         |     |         | application setup |
|         |     |         |                   |
|         |     |         |                   |
|         |     |         |                   |
|         |     |         |                   |

# 2.3 Home Page – Adverts and News (Common Elements)

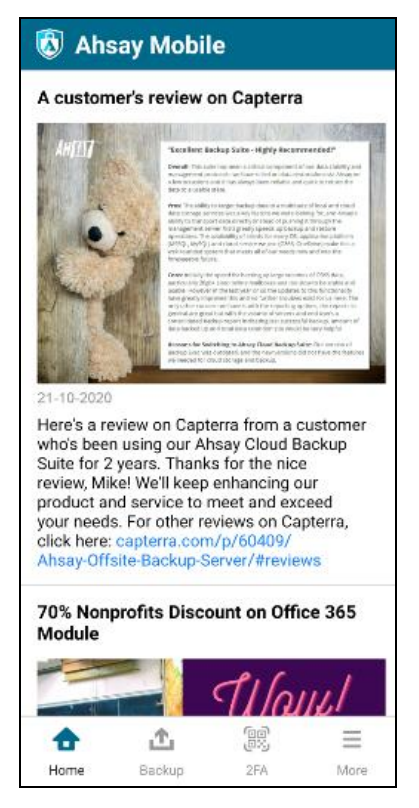

| File name                | Preview  | Extension | Dimensions<br>(width x height) | Usage          |
|--------------------------|----------|-----------|--------------------------------|----------------|
| ico-home-blue-<br>box    | <b>†</b> | png       | 40x40                          | Home menu logo |
| ico-home-blue-<br>box@2x |          | png       | 80x80                          | Home menu logo |

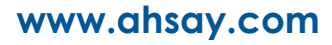

| ico-home-blue-<br>box@3x | png | 120x120 | Home menu logo                                 |
|--------------------------|-----|---------|------------------------------------------------|
| app-icon                 | png | 200x200 | Application Header<br>– common on all<br>pages |
| app-icon@2x              | png | 400x400 | Application Header<br>– common on all<br>pages |
| logo@3x                  | png | 800x800 | Application Header                             |

| Usage      | Color Key           | Description                                       |
|------------|---------------------|---------------------------------------------------|
| Background | secondaryThemeColor | Background for Home Page –<br>common on all pages |
| App Title  | primaryFontColor    | Application Title – common on all pages           |

#### **Adverts for Home Page**

Users can customize their own adverts for submission to Ahsay for their customized backup solution as long as they follow the following format. There are also advert files for each supported language.

```
{
    "ads": [
         {
             "title":"A customer's review on Capterra",
             "imgUrl":"https://www.ahsay.com/images/common/news-
20201021.png",
             "imgLink":"https://www.ahsay.com/jsp/en/contact/ahsay-
 contact.jsp",
             "text":"Here's a review on Capterra from a customer who's been
using our Ahsay Cloud Backup Suite for 2 years. Thanks for the nice
review, Mike! We'll keep enhancing our product and service to meet and
exceed your needs. For other reviews on Capterra, click here:
capterra.com/p/60409/Ahsay-Offsite-Backup-Server/#reviews",
            "date":"2020-10-21T11:18:00"
         }
    ]
}
```

| Language       | Locale Code | Advert Localization File<br>(ad-\$localecode\$.JSON) |
|----------------|-------------|------------------------------------------------------|
| Base (English) | en          | ad-en.json                                           |
| Arabic         | ar          | ad-ar.json                                           |
| Catalan        | са          | ad-ca.json                                           |
| Czech          | CS          | ad-cs.json                                           |
| Danish         | da          | ad-da.json                                           |
| German         | de          | ad-de.json                                           |
| Greek          | el          | ad-el.json                                           |
| Spanish        | es          | ad-es.json                                           |
| Basque         | eu          | ad-eu.json                                           |
| Finnish        | fi          | ad-fi.json                                           |
| French         | fr          | ad-fr.json                                           |
| Hebrew         | iw          | ad-iw.json                                           |
| Hungarian      | hu          | ad-hu.json                                           |
| Indonesian     | in          | ad-in.json                                           |
| Italian        | it          | ad-it.json                                           |
| Japanese       | ја          | ad-ja.json                                           |
| Korean         | ko          | ad-ko.json                                           |
| Lithuanian     | lt          | ad-It.json                                           |
| Dutch          | nl          | ad-nl.json                                           |
| Norwegian      | no          | ad-no.json                                           |

| Polish                | pl    | ad-pl.json    |
|-----------------------|-------|---------------|
| Portuguese - Brazil   | pt-BR | ad-pt_BR.json |
| Portuguese - Portugal | pt-PT | ad-pt_PT.json |
| Russian               | ru    | ad-ru.json    |
| Slovenian             | sl    | ad-sl.json    |
| Swedish               | sv    | ad-sv.json    |
| Thai                  | th    | ad-th_TH.json |
| Turkish               | tr    | ad-tr.json    |
| Vietnamese            | vi    | ad-vi.json    |
| Chinese – Simplified  | zh_CN | ad-zh_CN.json |
| Chinese – Traditional | zh_TW | ad-zh_TW.json |

A sample of the Advertisement .JSON files can be downloaded from <a href="https://download.ahsay.com/support/document/v8/advertisement.zip">https://download.ahsay.com/support/document/v8/advertisement.zip</a>

The JSON will contain only one array of "ads". Each ad has this structure that corresponds to the Ads UI on the Home page. You can refer to the sample below. All fields in the structure are mandatory except for imgLink, which will allow the image shown in the ad to be clickable and will open the link on imgLink if the image is clicked in the UI.

| Field   | Description                                                                                                    | Mandatory |
|---------|----------------------------------------------------------------------------------------------------|-----------|
| title   | Title of the advert                                                                                                    | Yes       |
| imgUrl  | Link of an image that is shown for the advert                                                                                                 | Yes       |
| imgLink | If the image was tapped, this link will open in the browser.                                                                                  | No        |
| text    | Details of the advert. The text can also support URLs.<br>For example: <u>http://www.yahoo.com</u> is automatically<br>converted to yahoo.com | Yes       |
| date    | Date when advert was created                                                                                                    | Yes       |

#### Advert object structure

Sample with the relevant data found on the ad-locale.json:

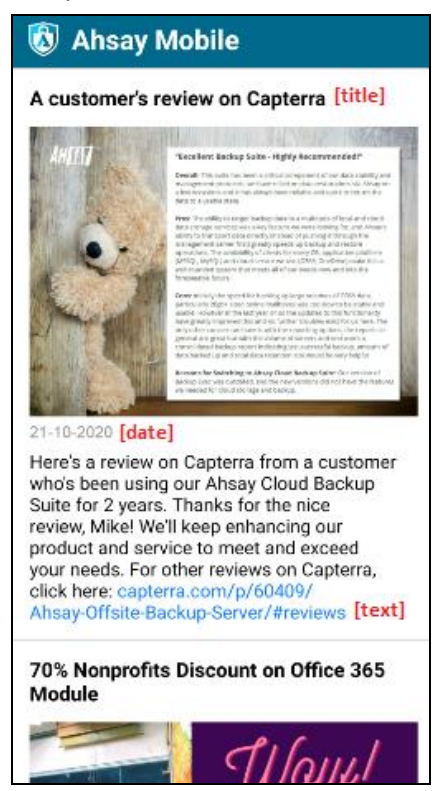

2.4 Home Page – Unable to Connect to server

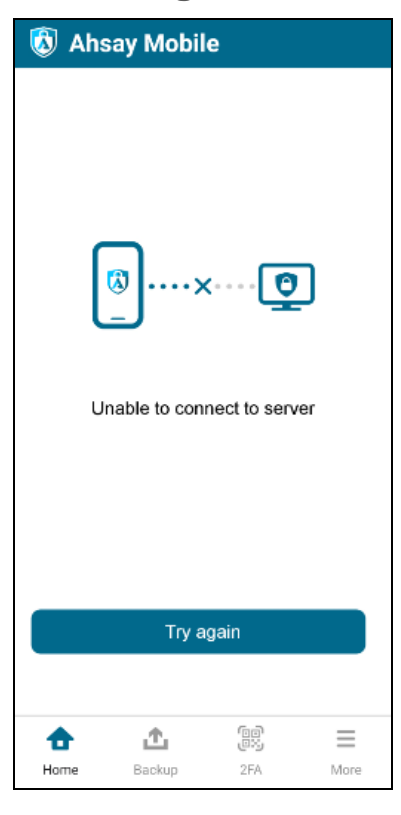

www.ahsay.com

### Images

| File name                        | Preview | Extension | Dimensions<br>(width x height) | Usage                            |
|----------------------------------|---------|-----------|--------------------------------|----------------------------------|
| ico-connection-<br>lost-blue     | (3)×    | png       | 240x240                        | Connection lost on the home page |
| ico-connection-<br>lost-blue @2x | (§)×    | png       | 480x480                        | Connection lost on the home page |
| ico-connection-<br>lost-blue @3x | (§)×    | png       | 720x720                        | Connection lost on the home page |

| Usage                                  | Color Key           | Description                                       |
|----------------------------------------|---------------------|---------------------------------------------------|
| Background                             | secondaryThemeColor | Background for Home Page –<br>common on all pages |
| "Try again" button<br>background color | primaryThemeColor   | n/a                                               |
| "Try again" button font color          | primaryFontColor    | n/a                                               |
| "Unable to connect to server" text     | secondaryFontColor  | n/a                                               |

# 2.5 Initial Backup Settings

| 🔞 Ahsay Mobile  |          |
|-----------------|----------|
| Backup Settings |          |
| Photos          | <b>~</b> |
| Videos          | 0        |
|                 |          |
|                 |          |
|                 |          |
|                 |          |
|                 |          |
|                 |          |
| Done            |          |

| File name                   | Preview | Extension | Dimensions<br>(width x height) | Usage                                                                         |
|-----------------------------|---------|-----------|--------------------------------|-------------------------------------------------------------------------------|
| ico-photos-<br>blue-box     | 0.      | png       | 40x40                          | Backup<br>Dashboard –<br>Photos backup<br>data<br>Backup settings -<br>Photos |
| ico-photos-<br>blue-box @2x | 0.      | png       | 80x80                          | Backup<br>Dashboard –<br>Photos backup<br>data<br>Backup settings -<br>Photos |
| ico-photos-<br>blue-box @3x | 0.      | png       | 120x120                        | Backup<br>Dashboard –<br>Photos backup<br>data<br>Backup settings -<br>Photos |
| ico-videos-<br>blue-box     |         | png       | 40x40                          | Backup<br>Dashboard –<br>Videos backup                                        |

| 1780<br>                   |                      |     |         | data<br>Backup settings -<br>Videos                                                                                                    |
|----------------------------|----------------------|-----|---------|----------------------------------------------------------------------------------------------------|
| ico-videos-<br>blue-box@2x |                      | png | 80x80   | Backup<br>Dashboard –<br>Videos backup<br>data<br>Backup settings -<br>Videos                                                           |
| ico-videos-<br>blue-box@3x |                      | png | 120x120 | Backup<br>Dashboard –<br>Videos backup<br>data<br>Backup settings -<br>Videos                                                           |
| ico-tick-blue              | <ul> <li></li> </ul> | png | 30x30   | <ul> <li>For checkbox UI<br/>on the following<br/>pages:</li> <li>Backup<br/>Settings</li> <li>Restore</li> <li>Log Settings</li> </ul> |
| ico-tick-<br>blue@2x       |                      | png | 60x60   | <ul> <li>For checkbox UI<br/>on the following<br/>pages:</li> <li>Backup<br/>Settings</li> <li>Restore</li> <li>Log Settings</li> </ul> |
| ico-tick-<br>blue@3x       |                      | png | 90x90   | For checkbox UI<br>on the following<br>pages:<br>Backup<br>Settings<br>Restore<br>Log Settings                                          |

| Usage                             | Color Key           | Description                                       |
|-----------------------------------|---------------------|---------------------------------------------------|
| Background                        | secondaryThemeColor | Background for Home Page –<br>common on all pages |
| "Done" button<br>background color | primaryThemeColor   | n/a                                               |
| "Done" button font color          | primaryFontColor    | n/a                                               |
| "Backup Settings" title           | primaryThemeColor   | n/a                                               |

# 2.6 Backup Page

| 🔕 Ahs       | ay Mobil | e    | \$    |
|-------------|----------|------|-------|
| My Gala     | xy A70   |      |       |
| Last Backup | د<br>د   |      | -     |
|             |          |      |       |
|             |          |      |       |
|             |          |      |       |
|             |          |      |       |
|             |          |      |       |
|             |          |      |       |
|             |          |      |       |
|             |          |      |       |
|             |          |      |       |
|             |          |      |       |
| <u>л</u> в  | ackup    | െ Re | store |
|             |          |      |       |
|             |          |      |       |
| •           | <u>ئ</u> |      | =     |

### Images

| File name                 | Preview | Extension | Dimensions<br>(width x height) | Usage            |
|---------------------------|---------|-----------|--------------------------------|------------------|
| ico-bkup-blue-<br>box     | £       | png       | 40x40                          | Backup menu logo |
| ico-bkup-blue-<br>box @2x |         | png       | 80x80                          | Backup menu logo |
| ico-bkup-blue-<br>box @3x |         | png       | 120x120                        | Backup menu logo |

| Usage            | Color Key           | Description                                       |
|------------------|---------------------|---------------------------------------------------|
| Background       | secondaryThemeColor | Background for Home Page –<br>common on all pages |
| Device name      | secondaryFontColor  | n/a                                               |
| Last backup date | secondaryFontColor  | n/a                                               |

| "Backup" button<br>background color  | primaryThemeColor | n/a |
|--------------------------------------|-------------------|-----|
| "Backup" button font color           | primaryFontColor  | n/a |
| "Restore" button<br>background color | primaryThemeColor | n/a |
| "Restore" button font color          | primaryFontColor  | n/a |

# 2.7 Backup Dashboard (Completed and Interrupted)

| 🚯 Ahsa      | ay Mobil      | е        |             |  |  |
|-------------|---------------|----------|-------------|--|--|
| My Galax    | My Galaxy A70 |          |             |  |  |
| 🕑 Backup c  | ompleted      |          |             |  |  |
| Last Backup |               | a few s  | seconds ago |  |  |
| Items       |               |          | Backed Up   |  |  |
| O Photos    |               |          | 785         |  |  |
| Videos      |               |          | 10          |  |  |
|             |               |          |             |  |  |
|             | Do            | one      |             |  |  |
|             |               |          |             |  |  |
| •           | <u>ئ</u>      | 60<br>03 | $\equiv$    |  |  |
| Home        | Backup        | 2FA      | More        |  |  |

| File name                   | Preview | Extension | Dimensions<br>(width x height) | Usage                                                                         |
|-----------------------------|---------|-----------|--------------------------------|-------------------------------------------------------------------------------|
| ico-photos-<br>blue-box     | 0.      | png       | 40x40                          | Backup<br>Dashboard –<br>Photos backup<br>data<br>Backup settings -<br>Photos |
| ico-photos-<br>blue-box @2x | 0.      | png       | 80x80                          | Backup<br>Dashboard –<br>Photos backup<br>data                                |

| ico-photos-<br>blue-box @3x | 0. | png | 120x120 | Backup<br>Dashboard –<br>Photos backup<br>data |
|-----------------------------|----|-----|---------|------------------------------------------------|
| ico-videos-<br>blue-box     |    | png | 40x40   | Backup<br>Dashboard –<br>Videos backup<br>data |
| ico-videos-<br>blue-box@2x  |    | png | 80x80   | Backup<br>Dashboard –<br>Videos backup<br>data |
| ico-videos-<br>blue-box@3x  |    | png | 120x120 | Backup<br>Dashboard –<br>Videos backup<br>data |

| Usage                                                                        | Color Key           | Description                                                                                    |  |
|------------------------------------------------------------------------------|---------------------|------------------------------------------------------------------------------------------------|--|
| Background                                                                   | secondaryThemeColor | Background for Home Page – common on all pages                                                 |  |
| Device name                                                                  | secondaryFontColor  | n/a                                                                                            |  |
| Last backup date                                                             | secondaryFontColor  | n/a                                                                                            |  |
| Progress bar                                                                 | primaryThemeColor   | For unfilled progress, the color is primaryThemeColor but with 50% transparency.               |  |
| Progress bar font color                                                      | secondaryFontColor  | The progress bar text shows the status of the backup.                                          |  |
| "Done/Pause/Continue<br>backup" button primaryThemeColor<br>background color |                     | n/a                                                                                            |  |
| "Done/Pause/Continue<br>backup" button font color                            | primaryFontColor    | n/a                                                                                            |  |
| Backup Dashboard font<br>color secondaryFontColor                            |                     | Shows the type of backup (e.g.<br>Photos and Videos etc) and the<br>number of items backed up. |  |

2.8 Backup Page – Unable to connect to server

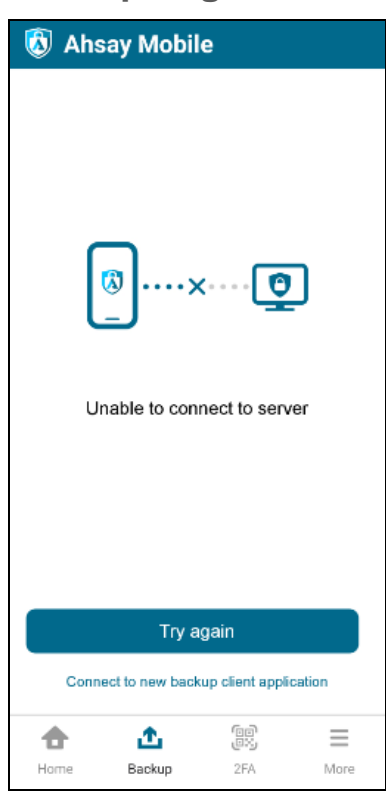

| File name                        | Preview | Extension | Dimensions<br>(width x height) | Usage                                 |
|----------------------------------|---------|-----------|--------------------------------|---------------------------------------|
| ico-connection-<br>lost-blue     | [8]×[€] | png       | 240x240                        | Connection lost on the backup page    |
| ico-connection-<br>lost-blue @2x | [®]×[♥] | png       | 480x480                        | Connection lost on the backup page    |
| ico-connection-<br>lost-blue @3x | [®]×[₽] | png       | 720x720                        | Connection lost on<br>the backup page |

| Usage                                                       | Color Key           | Description                                       |
|-------------------------------------------------------------|---------------------|---------------------------------------------------|
| Background                                                  | secondaryThemeColor | Background for Home Page –<br>common on all pages |
| "Try again" button background color                         | primaryThemeColor   | n/a                                               |
| "Try again" button font color                               | primaryFontColor    | n/a                                               |
| "Unable to connect to server" font color                    | secondaryFontColor  | n/a                                               |
| "Connect to new backup<br>client application" font<br>color | secondaryFontColor  | n/a                                               |

# 2.9 Backup Page – Unable to access the media library

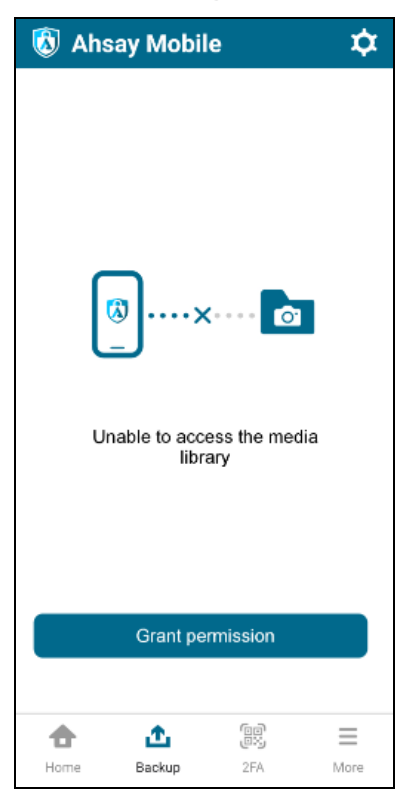

### Images

| File name                         | Preview | Extension | Dimensions<br>(width x height) | Usage                                                             |
|-----------------------------------|---------|-----------|--------------------------------|-------------------------------------------------------------------|
| ico-error-<br>photos-white        | [®]x    | png       | 246x240                        | External storage<br>access permission<br>denied on backup<br>page |
| ico-error-<br>photos-white<br>@2x | (i)<br> | png       | 491x480                        | External storage<br>access permission<br>denied on backup<br>page |
| ico-error-<br>photos-white<br>@3x | [®]x    | png       | 737x720                        | External storage<br>access permission<br>denied on backup<br>page |

| Usage                                           | Color Key           | Description                                       |  |
|-------------------------------------------------|---------------------|---------------------------------------------------|--|
| Background                                      | secondaryThemeColor | Background for Home Page –<br>common on all pages |  |
| "Grant permission" button background color      | primaryThemeColor   | n/a                                               |  |
| "Grant permission" button font color            | primaryFontColor    | n/a                                               |  |
| "Unable to access the media library" font color | secondaryFontColor  | n/a                                               |  |

2.10 Backup Page – Mobile Backup Function Activation

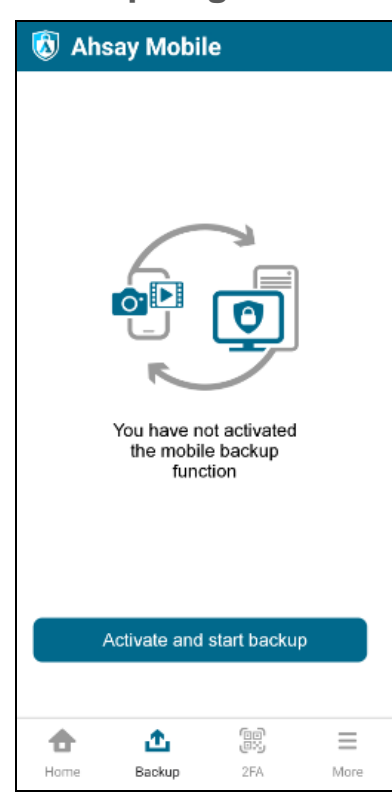

| File name                | Preview | Extension | Dimensions<br>(width x height) | Usage                                                          |
|--------------------------|---------|-----------|--------------------------------|----------------------------------------------------------------|
| welcome-ico-<br>bkup     |         | png       | 240x240                        | User has not yet<br>activated the<br>mobile backup<br>function |
| welcome-ico-<br>bkup @2x |         | png       | 480x480                        | User has not yet<br>activated the<br>mobile backup<br>function |
| welcome-ico-<br>bkup @3x |         | png       | 720x720                        | User has not yet<br>activated the<br>mobile backup<br>function |

| Usage                                                                | Color Key           | Description                                       |
|----------------------------------------------------------------------|---------------------|---------------------------------------------------|
| Background                                                           | secondaryThemeColor | Background for Home Page –<br>common on all pages |
| "Activate and start<br>backup" button<br>background color            | primaryThemeColor   | n/a                                               |
| "Activate and start backup" button font color                        | primaryFontColor    | n/a                                               |
| "You have not activated<br>the mobile backup<br>function" font color | secondaryFontColor  | n/a                                               |

# 2.11 Backup Page – Backup is disabled

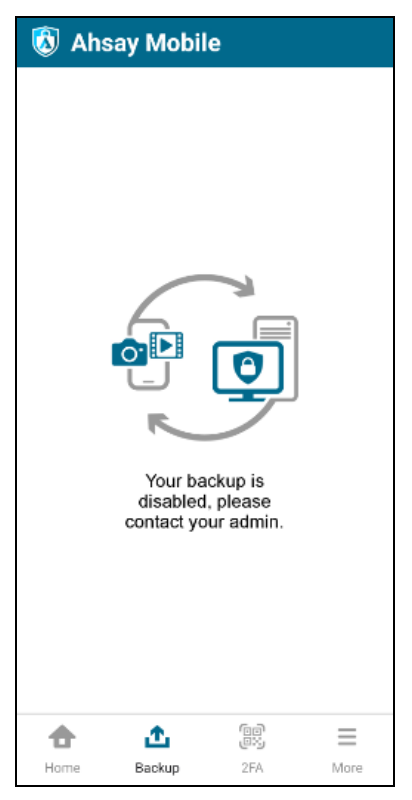

### Images

| File name                | Preview | Extension | Dimensions<br>(width x height) | Usage                                 |
|--------------------------|---------|-----------|--------------------------------|---------------------------------------|
| welcome-ico-<br>bkup     |         | png       | 240x240                        | Backup is<br>disabled for the<br>user |
| welcome-ico-<br>bkup @2x |         | png       | 480x480                        | Backup is<br>disabled for the<br>user |
| welcome-ico-<br>bkup @3x |         | png       | 720x720                        | Backup is<br>disabled for the<br>user |

| Usage                                                                 | Color Key           | Description                                       |
|-----------------------------------------------------------------------|---------------------|---------------------------------------------------|
| Background                                                            | secondaryThemeColor | Background for Home Page –<br>common on all pages |
| "Your backup is disabled,<br>please contact your<br>admin" font color | secondaryFontColor  | n/a                                               |

2.12 Restore Dashboard – Backup Job Selection

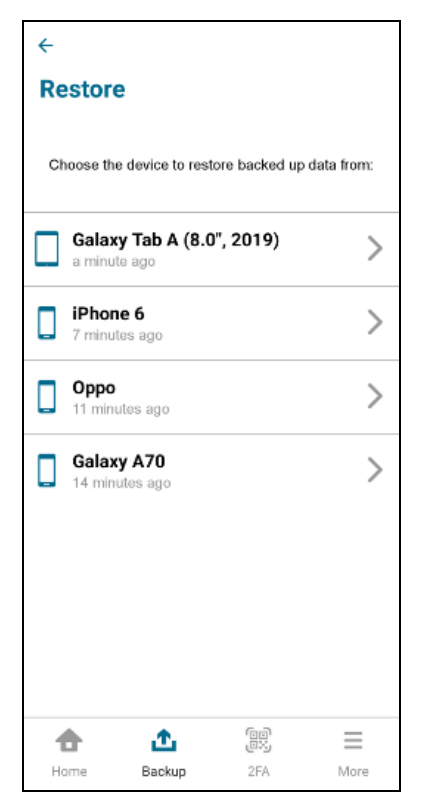

| File name                   | Preview | Extension | Dimensions<br>(width x height) | Usage                                                                   |
|-----------------------------|---------|-----------|--------------------------------|-------------------------------------------------------------------------|
| ico-mobile-<br>blue-box     |         | png       | 40x40                          | Restore Backup<br>Job Selection –<br>backup jobs from<br>mobile devices |
| ico-mobile-<br>blue-box @2x |         | png       | 80x80                          | Restore Backup<br>Job Selection –<br>backup jobs from<br>mobile devices |
| ico-mobile-<br>blue-box @3x |         | png       | 120x120                        | Restore Backup<br>Job Selection –<br>backup jobs from<br>mobile devices |
| ico-tablet-blue-<br>box     |         | png       | 40x40                          | Restore Backup<br>Job Selection –<br>backup jobs from<br>tablet devices |

| ico-tablet-blue-<br>box@2x | png | 80x80   | Restore Backup<br>Job Selection –<br>backup jobs from<br>tablet devices |
|----------------------------|-----|---------|-------------------------------------------------------------------------|
| ico-tablet-blue-<br>box@3x | png | 120x120 | Restore Backup<br>Job Selection –<br>backup jobs from<br>tablet devices |

| Usage                                                                | Color Key           | Description                                                                                                    |
|----------------------------------------------------------------------|---------------------|----------------------------------------------------------------------------------------------------|
| Background                                                           | secondaryThemeColor | Background for Home Page –<br>common on all pages                                                                                                    |
| "Restore" header text                                                | primaryThemeColor   | n/a                                                                                                    |
| "Choose the device to<br>restore backed up date<br>from:" font color | secondaryFontColor  | n/a                                                                                                    |
| Device name of backup<br>job                                         | secondaryFontColor  | n/a                                                                                                    |
| Back button                                                          | primaryThemeColor   | The color for the back button is<br>also applicable for all other<br>navigation buttons within the<br>application especially on modal<br>type pages. For example, the<br>close button will also have the<br>same color. |

2.13 Restore Dashboard – Backup Job Selection (Unable to connect to server)

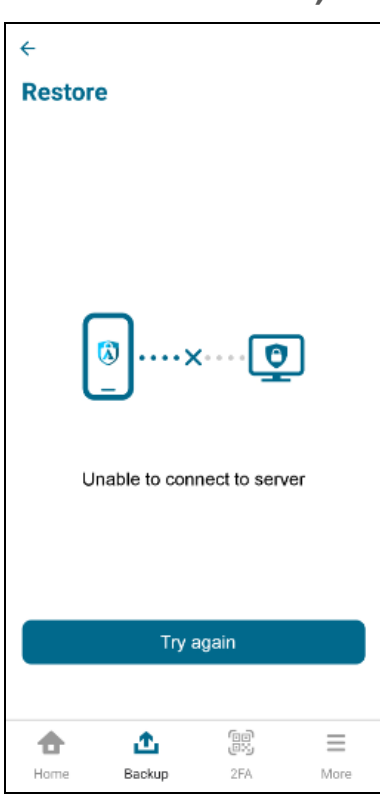

| File name                        | Preview | Extension | Dimensions<br>(width x height) | Usage                                                                                                 |
|----------------------------------|---------|-----------|--------------------------------|----------------------------------------------------------------------------------------------------|
| ico-connection-<br>lost-blue     | (§)×    | png       | 240x240                        | Connection lost on<br>the following<br>pages:<br>Restore<br>Backup Job<br>Selection<br>Backup<br>Home |
| ico-connection-<br>lost-blue @2x | (3)×    | png       | 480x480                        | Connection lost on<br>the following<br>pages:<br>Restore<br>Backup Job<br>Selection<br>Backup<br>Home |

| ico-connection-<br>lost-blue @3x |              | png | 720x720 | Connection lost on the following |
|----------------------------------|--------------|-----|---------|----------------------------------|
|                                  |              |     |         | pages:                           |
|                                  | 🐼 ····×··· 🖸 |     |         | Restore                          |
|                                  |              |     |         | Backup Job                       |
|                                  |              |     |         | Selection                        |
|                                  |              |     |         | Backup                           |
|                                  |              |     |         | Home                             |

| Usage                                    | Color Key           | Description                                       |  |
|------------------------------------------|---------------------|---------------------------------------------------|--|
| Background                               | secondaryThemeColor | Background for Home Page –<br>common on all pages |  |
| "Restore" header text                    | primaryThemeColor   | n/a                                               |  |
| "Try again" button<br>background color   | primaryThemeColor   | n/a                                               |  |
| "Try again" button font color            | primaryFontColor    | n/a                                               |  |
| "Unable to connect to server" font color | secondaryFontColor  | n/a                                               |  |

# 2.14 Restore Settings – Backup File Type Selection

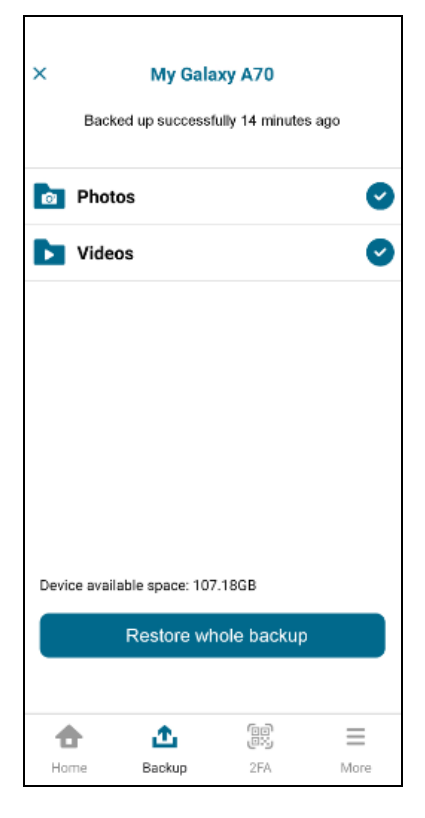

www.ahsay.com

| File name                         | Preview | Extension | Dimensions<br>(width x height) | Usage                                                                                          |
|-----------------------------------|---------|-----------|--------------------------------|------------------------------------------------------------------------------------------------|
| ico-folder-<br>photos-box         |         | png       | 40x40                          | Restore settings -<br>photos                                                                   |
| ico-folder-<br>photos-box<br>@2x  | Ċ       | png       | 80x80                          | Restore settings -<br>photos                                                                   |
| ico-folder-<br>photos-box<br>@3x  | 0.      | png       | 120x120                        | Restore settings -<br>photos                                                                   |
| ico-folder -<br>videos-box        |         | png       | 40x40                          | Restore settings -<br>videos                                                                   |
| ico-folder -<br>videos-box<br>@2x |         | png       | 80x80                          | Restore settings -<br>videos                                                                   |
| ico-folder -<br>videos-box<br>@3x |         | png       | 120x120                        | Restore settings -<br>videos                                                                   |
| ico-tick-blue                     |         | png       | 30x30                          | For checkbox UI<br>on the following<br>pages:<br>Backup<br>Settings<br>Restore<br>Log Settings |
| ico-tick-<br>blue@2x              |         | png       | 60x60                          | For checkbox UI<br>on the following<br>pages:<br>Backup<br>Settings<br>Restore<br>Log Settings |

| ico-tick-<br>blue@3x | png | 90x90 | For checkbox UI on the following |
|----------------------|-----|-------|----------------------------------|
|                      |     |       | pages:                           |
|                      |     |       | Backup                           |
|                      |     |       | Settings                         |
|                      |     |       | Restore                          |
|                      |     |       | Log Settings                     |

| Usage                                             | Color Key           | Description                                                                                                    |
|---------------------------------------------------|---------------------|----------------------------------------------------------------------------------------------------|
| Background                                        | secondaryThemeColor | Background for Home Page –<br>common on all pages                                                                                                    |
| Device name of backup<br>job header text          | primaryThemeColor   | n/a                                                                                                    |
| Backup job start date                             | secondaryFontColor  | n/a                                                                                                    |
| "Restore whole backup"<br>button background color | primaryThemeColor   | n/a                                                                                                    |
| "Restore whole backup"<br>button font color       | primaryFontColor    | n/a                                                                                                    |
| Backup type<br>(Photos/Videos etc)                | secondaryFontColor  | n/a                                                                                                    |
| Device available space:xx<br>GB/MG/KB             | secondaryFontColor  | n/a                                                                                                    |
| Close button                                      | primaryThemeColor   | The color for the close button is<br>also applicable for all other<br>navigation buttons within the<br>application especially on modal<br>type pages. For example, the<br>back button will also have the<br>same color. |

2.15 Restore Page – Dashboard (Completed and Interrupted)

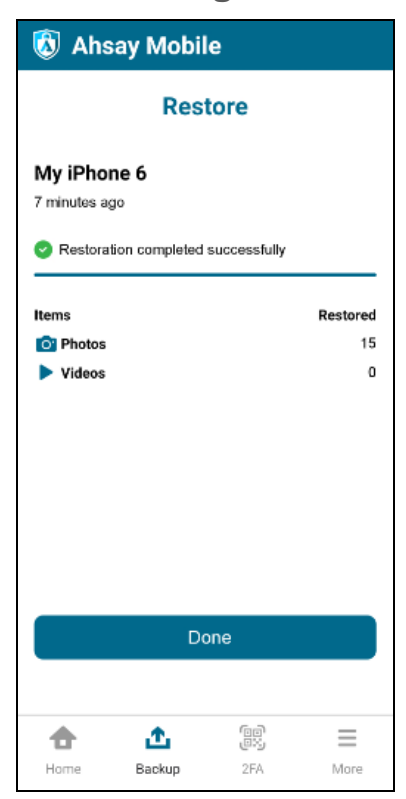

#### Images

| File name                   | Preview | Extension | Dimensions<br>(width x height) | Usage                                             |
|-----------------------------|---------|-----------|--------------------------------|---------------------------------------------------|
| ico-photos-<br>blue-box     | 0.      | png       | 40x40                          | Restore<br>dashboard –<br>photos restored<br>data |
| ico-photos-<br>blue-box @2x | 0.      | png       | 80x80                          | Restore<br>dashboard –<br>photos restored<br>data |
| ico-photos-<br>blue-box @3x | 0.      | png       | 120x120                        | Restore<br>dashboard –<br>photos restored<br>data |
| ico- videos-<br>blue-box    |         | png       | 40x40                          | Restore<br>dashboard –<br>videos restored<br>data |

www.ahsay.com

| ico- videos-<br>blue-box @2x | png | 80x80   | Restore<br>dashboard –<br>videos restored<br>data |
|------------------------------|-----|---------|---------------------------------------------------|
| ico- videos-<br>blue-box @3x | png | 120x120 | Restore<br>dashboard –<br>videos restored<br>data |

| Usage                                            | Color Key           | Description                                                                                                    |
|--------------------------------------------------|---------------------|----------------------------------------------------------------------------------------------------|
| Background                                       | secondaryThemeColor | Background for Home Page –<br>common on all pages                                                                                                    |
| Device name                                      | secondaryFontColor  | n/a                                                                                                    |
| Last restore date                                | secondaryFontColor  | n/a                                                                                                    |
| Progress bar                                     | primaryThemeColor   | For unfilled progress, the color is primaryThemeColor but with 50% transparency.                                                                                                    |
| Progress bar text                                | secondaryFontColor  | The progress bar text shows the status of the restore.                                                                                                    |
| "Done/Pause/Continue"<br>button background color | primaryThemeColor   | n/a                                                                                                    |
| "Done/Pause/Continue"<br>button font color       | primaryFontColor    | n/a                                                                                                    |
| Restore Dashboard text                           | secondaryFontColor  | n/a                                                                                                    |
| Device available space:xx<br>GB/MG/KB            | secondaryFontColor  | Shows the type of restore media<br>(e.g. Photos and Videos etc) and<br>the number of items restored.                                                                                                    |
| Close button                                     | primaryThemeColor   | The color for the close button is<br>also applicable for all other<br>navigation buttons within the<br>application especially on modal<br>type pages. For example, the<br>back button will also have the<br>same color. |

2.16 Restore Page – Unable to connect to server

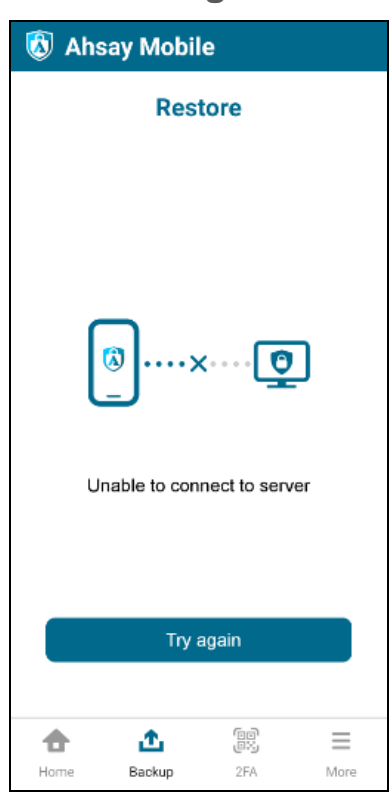

| File name                        | Preview | Extension | Dimensions<br>(width x height) | Usage                                                                                                 |
|----------------------------------|---------|-----------|--------------------------------|----------------------------------------------------------------------------------------------------|
| ico-connection-<br>lost-blue     | (3)×    | png       | 240x240                        | Connection lost on<br>the following<br>pages:<br>Restore<br>Backup Job<br>Selection<br>Backup<br>Home |
| ico-connection-<br>lost-blue @2x | (i)<br> | png       | 480x480                        | Connection lost on<br>the following<br>pages:<br>Restore<br>Backup Job<br>Selection<br>Backup<br>Home |

| ico-connection-<br>lost-blue @3x |             | png | 720x720 | Connection lost on the following |
|----------------------------------|-------------|-----|---------|----------------------------------|
|                                  |             |     |         | pages:                           |
|                                  | 🔕 ····× 😶 🖸 |     |         | Restore                          |
|                                  |             |     |         | Backup Job                       |
|                                  |             |     |         | Selection                        |
|                                  |             |     |         | Backup                           |
|                                  |             |     |         | Home                             |

| Usage                                    | Color Key           | Description                                       |
|------------------------------------------|---------------------|---------------------------------------------------|
| Background                               | secondaryThemeColor | Background for Home Page –<br>common on all pages |
| "Restore" header text                    | primaryThemeColor   | n/a                                               |
| "Try again" button<br>background color   | primaryThemeColor   | n/a                                               |
| "Try again" button font color            | primaryFontColor    | n/a                                               |
| "Unable to connect to server" font color | secondaryFontColor  | n/a                                               |

# 2.17 2FA – List of Accounts

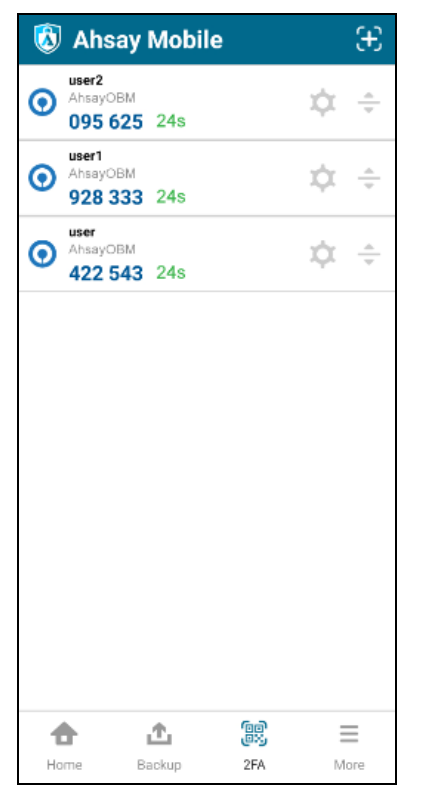

www.ahsay.com

### Images

| File name               | Preview            | Extension | Dimensions<br>(width x height) | Usage         |
|-------------------------|--------------------|-----------|--------------------------------|---------------|
| ico-mfa-blue-<br>box    |                    | png       | 40x40                          | 2FA menu logo |
| ico-mfa-blue-<br>box@2x |                    | png       | 80x80                          | 2FA menu logo |
| ico-mfa-blue-<br>box@3x | <u>ن</u> ی<br>ر::ا | png       | 120x120                        | 2FA menu logo |

## 2.18 2FA – Edit Account

| ×    | Edit Acc | ount   |
|------|----------|--------|
|      |          |        |
| user |          |        |
|      |          |        |
|      |          |        |
|      |          |        |
|      |          |        |
|      |          |        |
|      |          |        |
|      |          |        |
|      |          |        |
| Sa   | ve       | Remove |
|      |          |        |

| Usage      | Color Key           | Description                                       |
|------------|---------------------|---------------------------------------------------|
| Background | secondaryThemeColor | Background for Home Page –<br>common on all pages |

| "Edit Account" header          | primaryThemeColor | n/a |
|--------------------------------|-------------------|-----|
| Textbox accent color           | primaryThemeColor | n/a |
| "Save" button background color | primaryThemeColor | n/a |
| "Save" button font color       | primaryFontColor  | n/a |

# 2.19 2FA – Client Types

Each account added on the 2FA page has their own client type. This section contains the customizable icons based on the client type of the account.

| Client Type | File name | Preview    | Extension | Dimensions<br>(width x height) |
|-------------|-----------|------------|-----------|--------------------------------|
| OBM         | obm       | $\odot$    | png       | 30x30                          |
|             | obm@2x    | $\bigcirc$ | png       | 60x60                          |
|             | obm@3x    |            | png       | 90x90                          |
| ACB         | acb       | 0          | png       | 30x30                          |
|             | acb@2x    | 0          | png       | 60x60                          |
|             | acb@3x    | 0          | png       | 90x90                          |
| CBS         | cbs       | 0          | png       | 30x30                          |

|                  | cbs@2x |                     | png | 60x60  |
|------------------|--------|---------------------|-----|--------|
|                  | cbs@3x |                     | png | 90x90  |
| MFA<br>(default) | mfa    | (III)<br>1234<br>-  | png | 21x36  |
|                  | mfa@2x | 回<br>回<br>1234<br>一 | png | 42x72  |
|                  | mfa@3x | 1234                | png | 63x108 |

### 2.20 2FA - No accounts connected

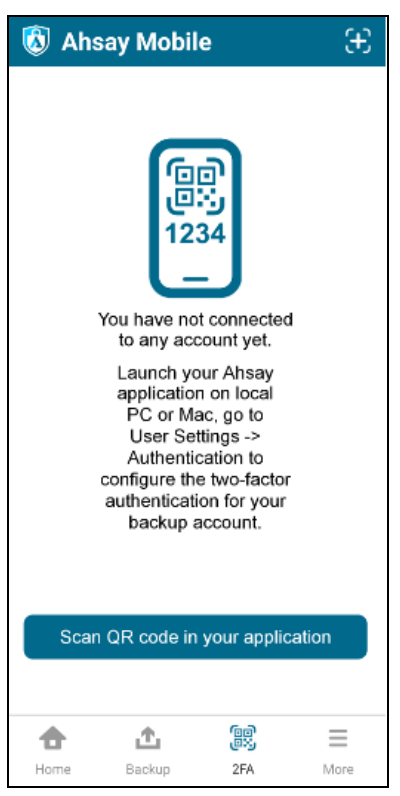

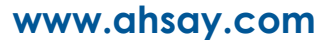

### Images

| File name    | Preview | Extension | Dimensions<br>(width x height) | Usage                           |
|--------------|---------|-----------|--------------------------------|---------------------------------|
| mfaBlueXL    | (<br>   | png       | 100x172                        | 2FA page with no accounts added |
| mfaBlueXL@2x | 1234    | png       | 200x343                        | 2FA page with no accounts added |
| mfaBlueXL@3x |         | png       | 300x514                        | 2FA page with no accounts added |

| Usage                                                                | Color Key           | Description                                    |
|----------------------------------------------------------------------|---------------------|------------------------------------------------|
| Background                                                           | secondaryThemeColor | Background for Home Page – common on all pages |
| "You have not connected<br>to any account yet" and<br>2FA setup text | secondaryFontColor  | n/a                                            |
| "Scan QR code in your<br>application" button<br>background color     | primaryThemeColor   | n/a                                            |
| "Scan QR code in your<br>application" button font<br>color           | primaryFontColor    | n/a                                            |

### 2.21 Scan account QR

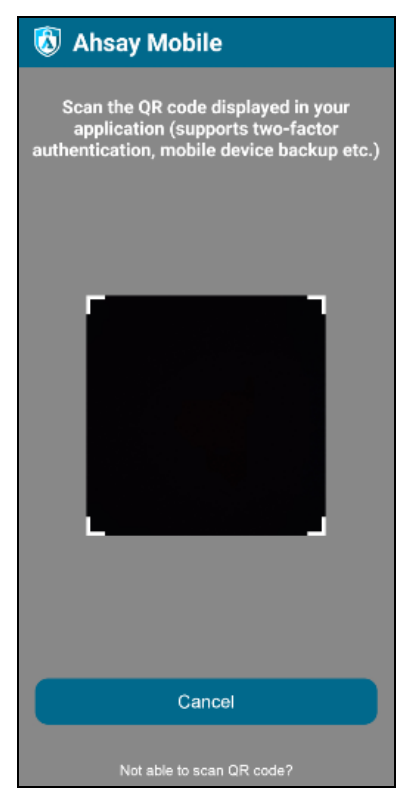

| Usage                               | Color Key           | Description                                       |
|-------------------------------------|---------------------|---------------------------------------------------|
| Background                          | secondaryThemeColor | Background for Home Page –<br>common on all pages |
| Scan QR instruction title           | primaryFontColor    | n/a                                               |
| "Cancel" button<br>background color | primaryThemeColor   | n/a                                               |
| "Cancel" button font color          | primaryFontColor    | n/a                                               |
| "Not able to scan QR code?" text    | primaryFontColor    | n/a                                               |

### 2.22 More – Settings and Help

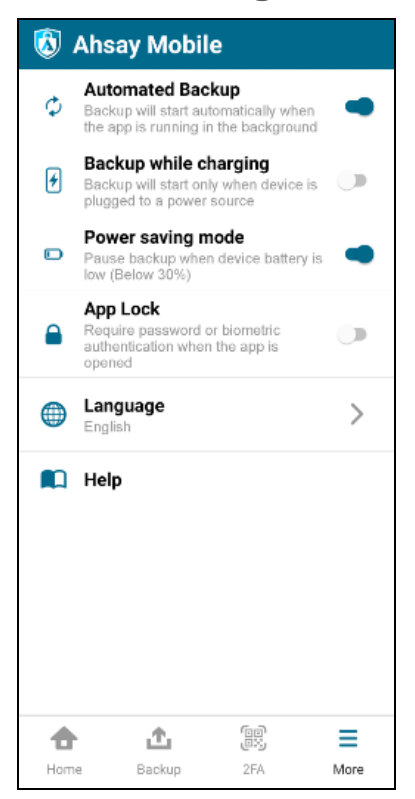

#### Images

| File name                     | Preview | Extension | Dimensions<br>(width x<br>height) | Usage                                       |
|-------------------------------|---------|-----------|-----------------------------------|---------------------------------------------|
| ico-continue-<br>blue-box     | Ф       | png       | 40x40                             | Automated backup settings toggle            |
| ico-continue-<br>blue-box @2x | \$      | png       | 80x80                             | Automated backup settings toggle            |
| ico-continue-<br>blue-box @3x |         | png       | 120x120                           | Automated backup<br>settings toggle         |
| ico-charge-<br>blue-box       | 4       | png       | 40x40                             | Backup while<br>charging settings<br>toggle |

www.ahsay.com

| ico-charge-<br>blue-box@2x  | 4 | png | 80x80   | Backup while<br>charging settings<br>toggle |
|-----------------------------|---|-----|---------|---------------------------------------------|
| ico-charge-<br>blue-box@3x  | 4 | png | 120x120 | Backup while<br>charging settings<br>toggle |
| ico-battery-<br>blue-box    |   | png | 40x40   | Power saving<br>mode settings<br>toggle     |
| ico-battery-<br>blue-box@2x |   | png | 80x80   | Power saving<br>mode settings<br>toggle     |
| ico-battery-<br>blue-box@3x |   | png | 120x120 | Power saving<br>mode settings<br>toggle     |
| ico-lock-blue-<br>box       |   | png | 40x40   | App lock settings toggle                    |
| ico-lock-blue-<br>box@2x    |   | png | 80x80   | App lock settings toggle                    |
| ico-lock-blue-<br>box@3x    |   | png | 120x120 | App lock settings<br>toggle                 |
| ico-lang-blue-<br>box       |   | png | 40x40   | Language<br>modification<br>access button   |
| ico-lang-blue-<br>box@2x    |   | png | 80x80   | Language<br>modification<br>access button   |

www.ahsay.com

| ico-lang-blue-<br>box@3x   |   | png | 120x120 | Language<br>modification<br>access button |
|----------------------------|---|-----|---------|-------------------------------------------|
| ico-guide-blue-<br>box     |   | png | 40x40   | Help page access button                   |
| ico-guide-blue-<br>box@2x  |   | png | 80x80   | Help page access<br>button                |
| ico-guide-blue-<br>box@3x  |   | png | 120x120 | Help page access<br>button                |
| ico-burger-<br>blue-box    | ≡ | png | 40x40   | More bottom menu<br>logo                  |
| ico-burger-<br>blue-box@2x | Ξ | png | 80x80   | More bottom menu<br>logo                  |
| ico-burger-<br>blue-box@3x |   | png | 120x120 | More bottom menu<br>logo                  |

| Usage                                         | Color Key           | Description                                       |
|-----------------------------------------------|---------------------|---------------------------------------------------|
| Background                                    | secondaryThemeColor | Background for Home Page –<br>common on all pages |
| Settings option toggle title                  | secondaryFontColor  | n/a                                               |
| Settings option toggle<br>button accent color | primaryThemeColor   | n/a                                               |

# 2.23 Help – Main Ul

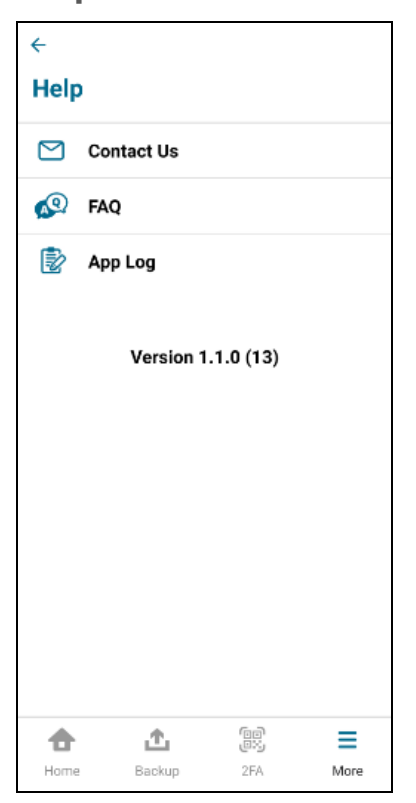

| File name               | Preview   | Extension | Dimensions<br>(width x height) | Usage                     |
|-------------------------|-----------|-----------|--------------------------------|---------------------------|
| ico-contact-<br>blue    | $\square$ | png       | 40x40                          | Help page –<br>Contact Us |
| ico-contact-<br>blue@2x |           | png       | 80x80                          | Help page –<br>Contact Us |
| ico-contact-<br>blue@3x |           | png       | 120x120                        | Help page –<br>Contact Us |
| ico-faq-blue            | <u>a</u>  | png       | 40x40                          | Help page - FAQ           |
| ico-faq-<br>blue@2x     | AQ        | png       | 80x80                          | Help page - FAQ           |

| ico-faq-<br>blue@3x | Q<br>A | png | 120x120 | Help page - FAQ        |
|---------------------|--------|-----|---------|------------------------|
| ico-log-blue        |        | png | 40x40   | Help page – App<br>Log |
| ico-log-<br>blue@2x |        | png | 80x80   | Help page – App<br>Log |
| ico-log-<br>blue@3x |        | png | 120x120 | Help page – App<br>Log |

| Usage             | Color Key           | Description                                    |
|-------------------|---------------------|------------------------------------------------|
| Background        | secondaryThemeColor | Background for Home Page – common on all pages |
| Help header title | primaryFontColor    | n/a                                            |
| Help items label  | secondaryFontColor  | n/a                                            |

### 2.24 Contact Us

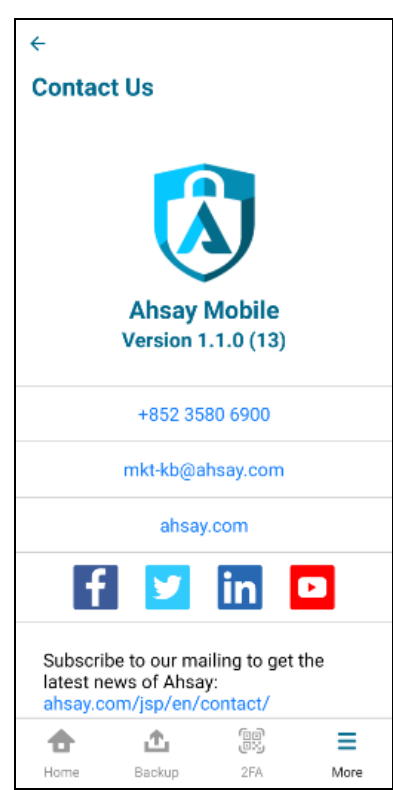

| File name | Preview | Extension | Dimensions<br>(width x height) | Usage                                    |
|-----------|---------|-----------|--------------------------------|------------------------------------------|
| logo      |         | png       | 103x120                        | Contact Us –<br>about the<br>application |
| logo@2x   |         | png       | 206x240                        | Contact Us –<br>about the<br>application |
| logo@3x   |         | png       | 309x360                        | Contact Us –<br>about the<br>application |

| Usage                        | Color Key           | Description                                       |
|------------------------------|---------------------|---------------------------------------------------|
| Background                   | secondaryThemeColor | Background for Home Page –<br>common on all pages |
| Contact Us header title      | primaryFontColor    | n/a                                               |
| About application name label | primaryFontColor    | n/a                                               |
| App Version                  | primaryFontColor    | n/a                                               |

# 2.25 FAQ

| ←                                                  |                                                                                         |              |                                                                                                    |
|----------------------------------------------------|-----------------------------------------------------------------------------------------|--------------|----------------------------------------------------------------------------------------------------|
| FAQ                                                |                                                                                         |              | × Question                                                                                                    |
| Are there<br>setting up<br>my mobile               | any pre-requisite for<br>backup functionality<br>e phone or tablet devi                 | for ><br>ce? | Are there any pre-requisite for setting up<br>backup functionality for my mobile phon<br>or tablet device?                       |
| Where wi<br>device da                              | ill my backed-up mobi<br>ata be saved?                                                  | ile >        | <ul> <li>Mobile phone / tablet must be<br/>paired with backup client application<br/>installed on a Windows / MacOS /</li> </ul> |
| How can<br>device da                               | I restore my backed-u<br>ata?                                                           | , dr         | Mobile phone / tablet must be                                                                                                    |
| How can<br>name for<br>with Two-<br>(2FA)?         | I change the display<br>my accounts being pa<br>factor authentication                   | aired >      | connected to the same internal<br>network as your backup client<br>application.                                                  |
| If I accide<br>backup a<br>authentic<br>recover it | entally removed my pa<br>ccount for Two-factor<br>ation (2FA), how can<br>?             | aired<br>I > |                                                                                                    |
| What sho<br>mobile de<br>previousl<br>Authentic    | ould I do if I lost my<br>evice which had been<br>y paired for Two-Fact<br>ation (2FA)? | or >         |                                                                                                    |
| What type                                          | es of files can be back                                                                 | (ed >        |                                                                                                    |
| •                                                  | <b>1</b>                                                                                | ≡            |                                                                                                    |
| Home                                               | Backup 2FA                                                                              | More         |                                                                                                    |

| File name      | Preview | Extension | Dimensions<br>(width x height) | Usage                           |
|----------------|---------|-----------|--------------------------------|---------------------------------|
| bullet-blue    | •       | png       | 10x10                          | Bullet point for<br>FAQ answers |
| bullet-blue@2x |         | png       | 20x20                          | Bullet point for<br>FAQ answers |
| bullet-blue@3x |         | png       | 30x30                          | Bullet point for<br>FAQ answers |

| Usage                 | Color Key           | Description                                       |
|-----------------------|---------------------|---------------------------------------------------|
| Background            | secondaryThemeColor | Background for Home Page –<br>common on all pages |
| FAQ header title      | primaryFontColor    | n/a                                               |
| Question header title | primaryFontColor    | n/a                                               |

# 2.26 Application Log

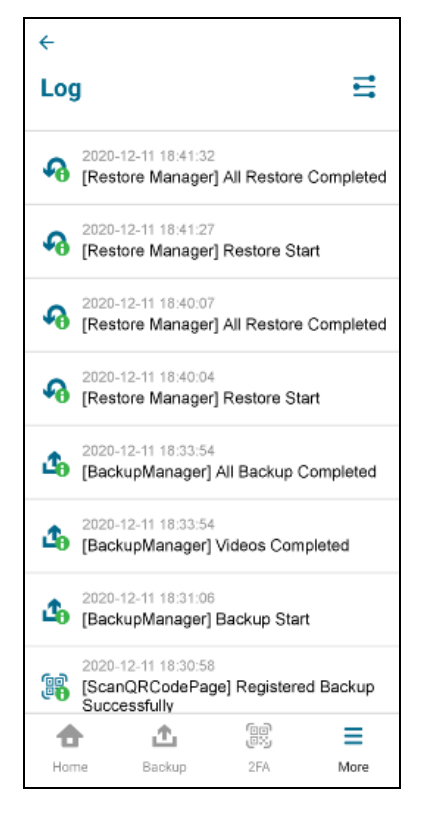

| File name               | Preview | Extension | Dimensions<br>(width x height) | Usage                  |
|-------------------------|---------|-----------|--------------------------------|------------------------|
| ico-options-<br>blue    | 111     | png       | 40x40                          | Log page -<br>Settings |
| ico-options-<br>blue@2x |         | png       | 80x80                          | Log page -<br>Settings |

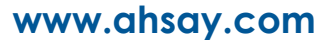

| ico-options-<br>blue@3x    |            | png | 120x120 | Log page -<br>Settings    |
|----------------------------|------------|-----|---------|---------------------------|
| ico-log-backup-<br>info    | <b>₫</b> ₀ | png | 40x40   | Log – Backup Info         |
| ico-log-backup-<br>info@2x | <b>1</b> 0 | png | 80x80   | Log – Backup Info         |
| ico-log-backup-<br>info@3x | 1          | png | 120x120 | Log – Backup Info         |
| ico-log-bkup-<br>error     |            | png | 40x40   | Log – Backup<br>Error     |
| ico-log-bkup-<br>error@2x  |            | png | 80x80   | Log – Backup<br>Error     |
| ico-log-bkup-<br>error@3x  |            | png | 120x120 | Log – Backup<br>Error     |
| ico-log-blue               | 2          | png | 40x40   | Log – Application<br>Info |
| ico-log-<br>blue@2x        |            | png | 80x80   | Log – Application<br>Info |
| ico-log-<br>blue@3x        |            | png | 120x120 | Log – Application<br>Info |

| ico-log-mfa-<br>error        | 00<br>9 <mark>8</mark> 9 | png | 40x40   | Log – 2FA Error        |
|------------------------------|--------------------------|-----|---------|------------------------|
| ico-log-mfa-<br>error@2x     |                          | png | 80x80   | Log – 2FA Error        |
| ico-log-mfa-<br>error@3x     |                          | png | 120x120 | Log – 2FA Error        |
| ico-log-mfa-info             |                          | png | 40x40   | Log – 2FA Info         |
| ico-log-mfa-<br>info@2x      |                          | png | 80x80   | Log – 2FA Info         |
| ico-log-mfa-<br>info@3x      |                          | png | 120x120 | Log – 2FA Info         |
| ico-log-restore-<br>error    | ¢                        | png | 40x40   | Log – Restore<br>Error |
| ico-log-restore-<br>error@2x |                          | png | 80x80   | Log – Restore<br>Error |
| ico-log-restore-<br>error@3x |                          | png | 120x120 | Log – Restore<br>Error |
| ico-log-restore-<br>info     | <b>%</b>                 | png | 40x40   | Log – Restore Info     |

www.ahsay.com

| ico-log-restore-<br>info@2x | Ş | png | 80x80   | Log – Restore Info |
|-----------------------------|---|-----|---------|--------------------|
| ico-log-restore-<br>info@3x |   | png | 120x120 | Log – Restore Info |

| Usage            | Color Key           | Description                                       |
|------------------|---------------------|---------------------------------------------------|
| Background       | secondaryThemeColor | Background for Home Page –<br>common on all pages |
| Log header title | primaryFontColor    | n/a                                               |
| Log entry text   | secondaryFontColor  | n/a                                               |

# 2.27 Log Settings

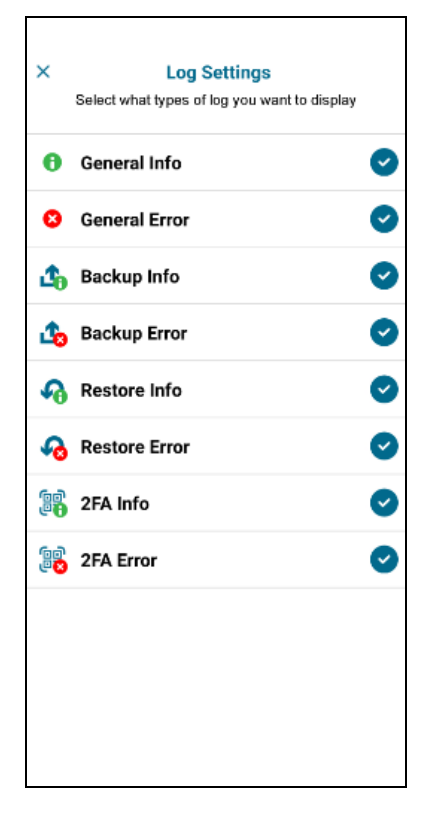

### Images

| File name                  | Preview    | Extension | Dimensions<br>(width x height) | Usage                  |
|----------------------------|------------|-----------|--------------------------------|------------------------|
| ico-general-info           | 0          | png       | 40x40                          | Log – General Info     |
| ico-general-<br>info@2x    | 0          | png       | 80x80                          | Log – General Info     |
| ico-general-<br>info@3x    | 8          | png       | 120x120                        | Log – General Info     |
| ico-general-<br>error      | 8          | png       | 40x40                          | Log – General<br>Error |
| ico-general-<br>error@2x   | ×          | png       | 80x80                          | Log – General<br>Error |
| ico-general-<br>error@3x   |            | png       | 120x120                        | Log – General<br>Error |
| ico-log-backup-<br>info    | <b>₫</b> ₀ | png       | 40x40                          | Log – Backup Info      |
| ico-log-backup-<br>info@2x | <b>1</b> 0 | png       | 80x80                          | Log – Backup Info      |
| ico-log-backup-<br>info@3x | 1          | png       | 120x120                        | Log – Backup Info      |
| ico-log-bkup-<br>error     |            | png       | 40x40                          | Log – Backup<br>Error  |

# www.ahsay.com

| ico-log-bkup-<br>error@2x    |   | png | 80x80   | Log – Backup<br>Error  |
|------------------------------|---|-----|---------|------------------------|
| ico-log-bkup-<br>error@3x    |   | png | 120x120 | Log – Backup<br>Error  |
| ico-log-restore-<br>info     | ¢ | png | 40x40   | Log – Restore Info     |
| ico-log-restore-<br>info@2x  | Ş | png | 80x80   | Log – Restore Info     |
| ico-log-restore-<br>info@3x  | S | png | 120x120 | Log – Restore Info     |
| ico-log-restore-<br>error    | ¢ | png | 40x40   | Log – Restore<br>Error |
| ico-log-restore-<br>error@2x |   | png | 80x80   | Log – Restore<br>Error |
| ico-log-restore-<br>error@3x |   | png | 120x120 | Log – Restore<br>Error |
| ico-log-mfa-info             |   | png | 40x40   | Log – 2FA Info         |
| ico-log-mfa-<br>info@2x      |   | png | 80x80   | Log – 2FA Info         |

| ico-log-mfa-<br>info@3x  |                      | png | 120x120 | Log – 2FA Info                                                                                                    |
|--------------------------|----------------------|-----|---------|----------------------------------------------------------------------------------------------------|
| ico-log-mfa-<br>error    | ee<br>ex             | png | 40x40   | Log – 2FA Error                                                                                                    |
| ico-log-mfa-<br>error@2x |                      | png | 80x80   | Log – 2FA Error                                                                                                    |
| ico-log-mfa-<br>error@3x |                      | png | 120x120 | Log – 2FA Error                                                                                                    |
| ico-tick-blue            | <ul> <li></li> </ul> | png | 30x30   | <ul> <li>For checkbox UI</li> <li>on the following</li> <li>pages:</li> <li>Backup</li> <li>Settings</li> <li>Restore</li> <li>Log Settings</li> </ul> |
| ico-tick-<br>blue@2x     |                      | png | 60x60   | <ul> <li>For checkbox UI</li> <li>on the following</li> <li>pages:</li> <li>Backup</li> <li>Settings</li> <li>Restore</li> <li>Log Settings</li> </ul> |
| ico-tick-<br>blue@3x     |                      | png | 90x90   | <ul> <li>For checkbox UI<br/>on the following<br/>pages:</li> <li>Backup<br/>Settings</li> <li>Restore</li> <li>Log Settings</li> </ul>                |

| Usage                                               | Color Key           | Description                                       |
|-----------------------------------------------------|---------------------|---------------------------------------------------|
| Background                                          | secondaryThemeColor | Background for Home Page –<br>common on all pages |
| Log Settings header title                           | primaryFontColor    | n/a                                               |
| "Select what types of log you want to display" text | secondaryFontColor  | n/a                                               |
| Log type label                                      | secondaryFontColor  | n/a                                               |

# **3** Application Icons

The application icon must have the following dimensions:

Android

Sample:

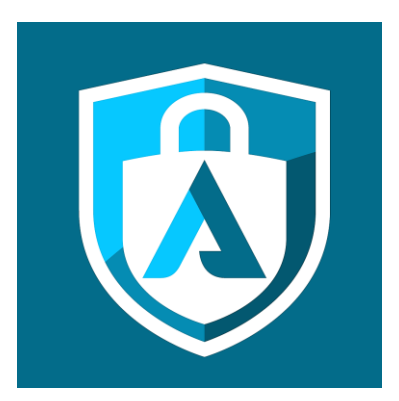

Filename: ic\_launcher.png Required dimensions (width x height): 192px x 192px

#### NOTE

PNG image must be at least 192px x 192px.

#### iOS

Sample:

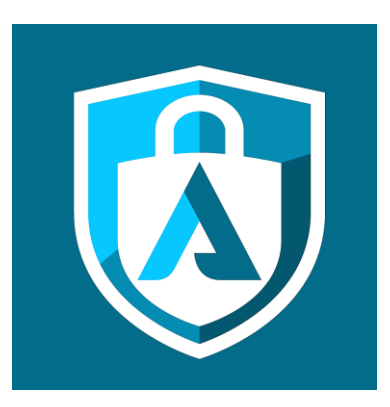

Filename: 1024.png Required dimensions (width x height): 1024px x 1024px

NOTE

PNG image must be at least 1024px x 1024px.

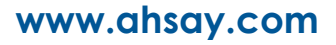

# **4** Application Name

For customization, the user can also modify the application name based on the language settings. The user can modify the application name on 31 supported languages. For the list of supported languages please refer to <u>Chapter 1.3</u>.

In order to change the application name for each language, the user must provide a **strings.xml** file with the following structure for each supported language:

```
<resources>
<string name="app_name">NAME_OF_YOUR_CUSTOM_BACKUP_APP</string>
</resources>
```

For example:

```
<resources>
<string name="app_name">Superb Mobile</string>
</resources>
```

A sample of the **strings.xml** file can be found in the AhsayMobileCustomization.zip file <u>https://download.ahsay.com/support/document/v8/AhsayMobileCustomization.zip</u>.

It can be located in the **\Text\Android\\$values\_folder\$**.

Example, for Spanish the strings.xml file can be found in \Text\Android\values-es.

# 5 Splash Screen and Background (iOS only)

For the splash screen in iOS only, the user needs to provide these two files: app-icon-splash.png and app-bg.png.

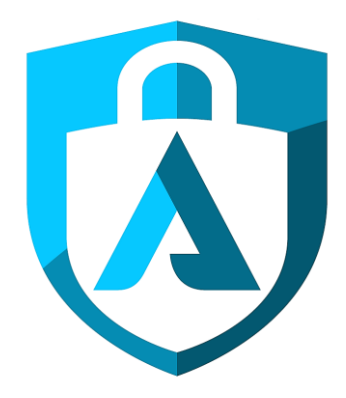

Filename: app-icon-splash.png Required dimensions (width x height): 800px x 800px

| NOTE |  |
|------|--|
|------|--|

File must be a PNG image.

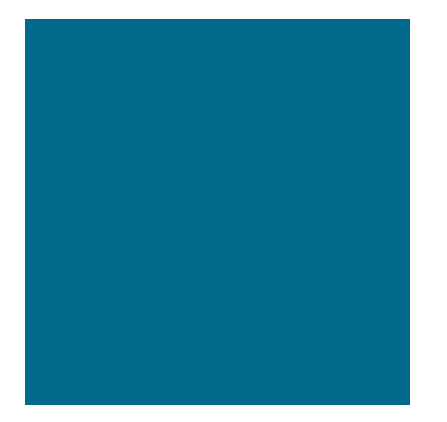

Filename: app-bg.png Required dimensions (width x height): 1000px x 1000px

NOTE

File must be a PNG image.

Here is a sample of how the splash screen would look in iOS:

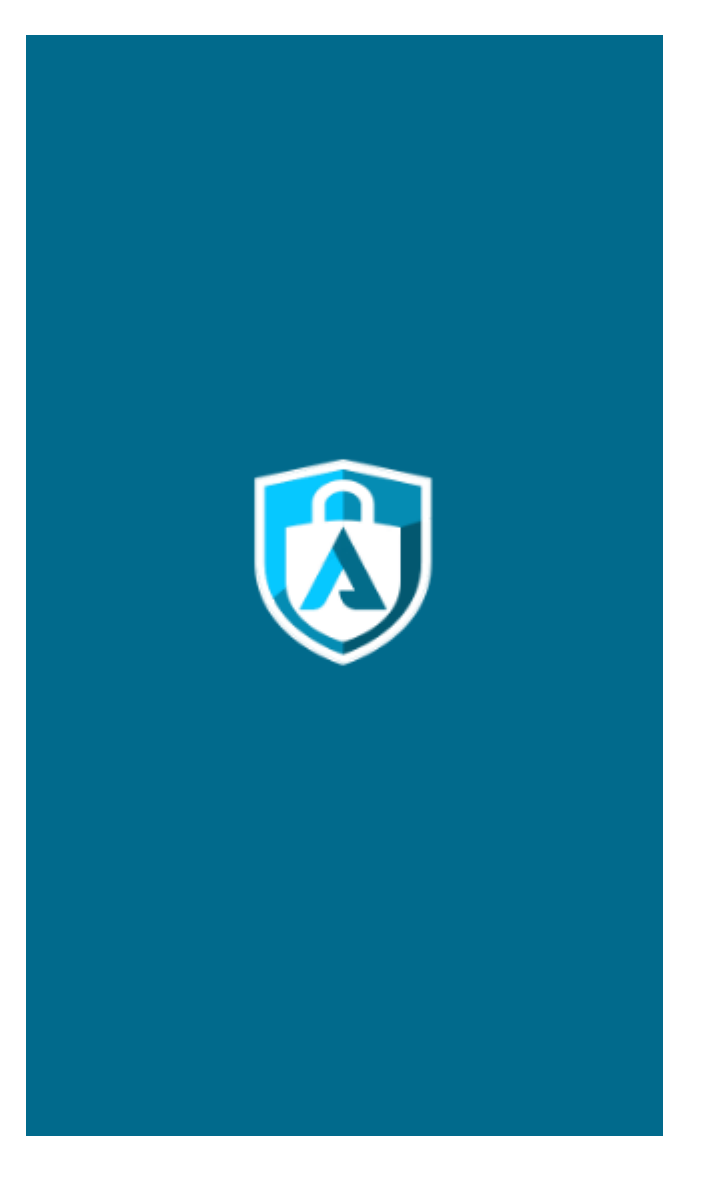

www.ahsay.com

# 6 Notification Contents – Localization Files for App Notifications (notifications.xml)

Ahsay Mobile also supports notifications for the mobile application in the supported 31 languages.

For customization, users can provide a notifications.xml for each supported language. For the list of supported languages please refer to <u>Chapter 1.3</u>. A sample of the **notification.xml** file can be found in the AhsayMobileCustomization.zip file <u>https://download.ahsay.com/support/document/v8/AhsayMobileCustomization.zip</u>.

It can be located in the **\Text\Android\\$values\_folder\$**.

Example, for Spanish the notification.xml file can be found in \Text\Android\values-es.

Sample file (notification.xml)

```
<?xml version="1.0" encoding="utf-8"?>
<resources>
<string name="notification_backup_running">Running</string>
<string name="notification_backup_finished">Backup Finished</string>
<string name="notification_backup_stopped">Backup Stopped</string>
</resources>
```